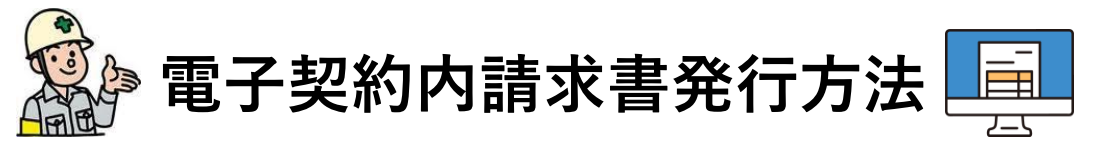

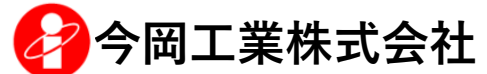

今岡工業と貴社との間で、弊社書式の注文書/注文請書を取り交わし契約した ものを外注契約と呼称します。外注請求書(=契約内請求書)の中でも特に、 電子システム【デジタルビルダー発注】で電子契約したものに対する請求書は、 デジタルビルダー上でシステム連動した請求書をご発行いただけます。

以下を参考にしていただき、対象の画面から請求書をご提出ください。

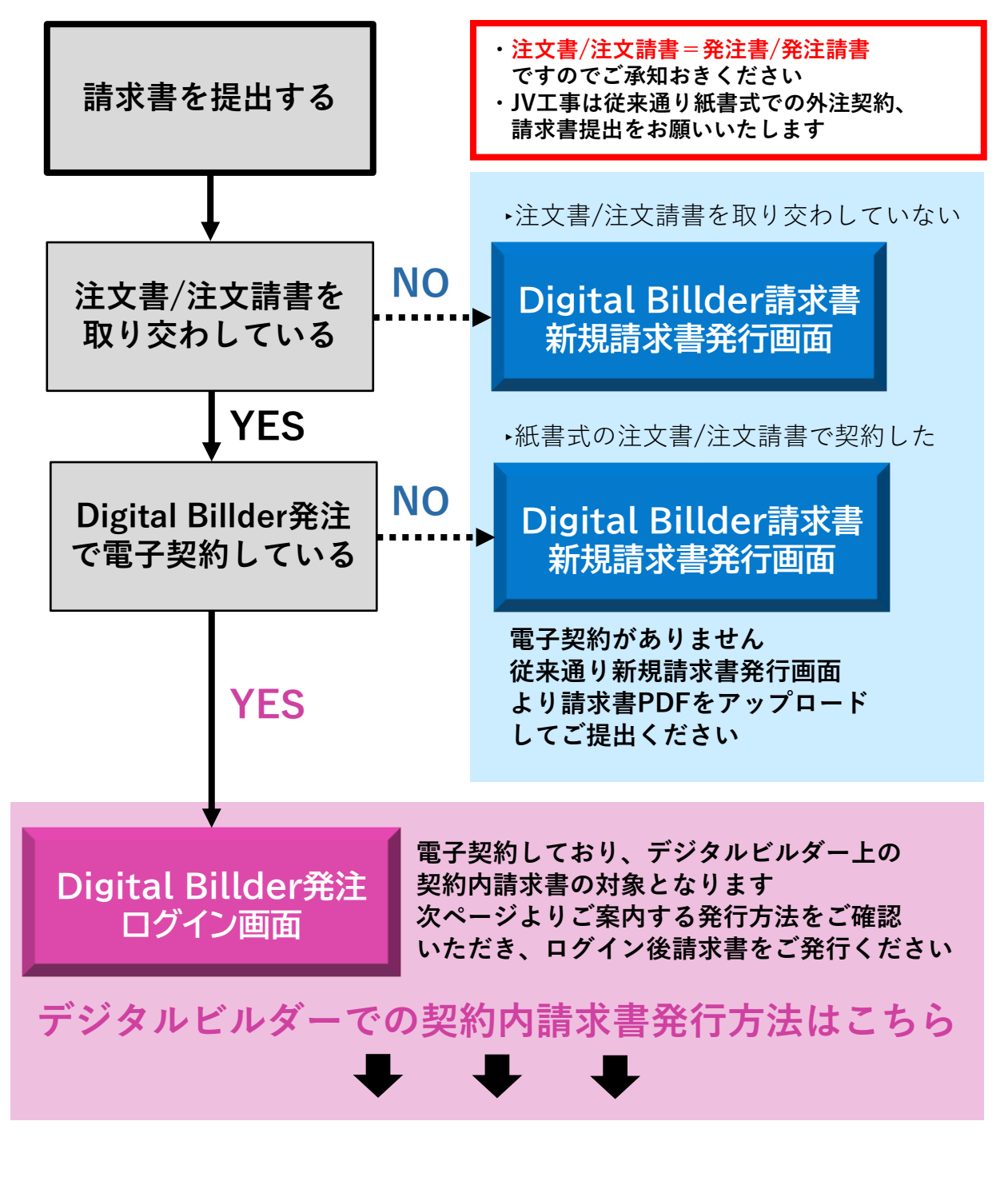

| デジタルビルダーのアップデートにより、こちらのご案内と<br>実際の画面上でレイアウトの差異が生じることがあります                                                                                                    |
|----------------------------------------------------------------------------------------------------|
| <b>レンシード</b><br>た<br>方は<br>こ<br>ち<br>た<br>方は<br>こ<br>ち<br>ら<br>し<br>に<br>に<br>し<br>に<br>し<br>こ<br>し<br>こ<br>ち<br>ら<br>し<br>に<br>し<br>こ<br>ち<br>ら<br>し<br>こ<br>ち<br>ら<br>ら<br>こ<br>ち<br>ら<br>ら<br>こ<br>ち<br>ら<br>ら<br>こ<br>ち<br>ら<br>ら<br>こ<br>ち<br>ら<br>ら<br>し<br>ち<br>ち<br>う |
| メールアドレス<br>パスワード<br><b>ログイン</b><br>パスワードを忘れた方はこちら                                                                                                    |
| ログイン<br>パスワードを忘れた方はこちら                                                                                                    |
|                                                                                                    |

## 協力会社様用ログイン画面からログインします お使いのパソコンにて「お気に入り」や「ブックマーク」 保存していただくと便利です

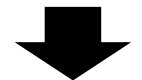

| Digiîal<br>Billder                        |                                                                                                    | 今岡工業 テスト発行確認用<br>yuta.sato+0919@akariinc.co.jp |
|-------------------------------------------|----------------------------------------------------------------------------------------------------|------------------------------------------------|
| 発注書                                       | 発注書                                                                                                    |                                                |
| 請求書<br>契約内請求書 発行<br>今與工業株式会社<br>契約外請求書 発行 | 発注日<br>                                                                                                    | 8                                              |
|                                           | ~<br>出し直された古い発注書も表示する<br>② 対応中 Alt+1 ○ 契約済 Alt-2 ○ 修正依頼済 Alt-3 ○ 全て Alt+4                                                 |                                                |
|                                           | <b>後来</b><br>並替 受取日昇順 ▼<br>検索結果:0件<br>該当する発注書は見つかりませんでした。                                                                 | <i><i><b>クリ</b>ア</i></i>                       |
|                                           | 受取日         契約日         工事名         引激日         発注機会社         発注金額            <         <         1         >         >>> |                                                |

ログイン後こちらの画面に遷移します

| Digiïal<br>Billder    | 今回工業テスト発行確認用<br>yuta.sato+0919@sksrinc.cojp                                                                                                    |
|-----------------------|----------------------------------------------------------------------------------------------------|
| 発注書                   | 発注書                                                                                                    |
| 請求書                   | 発注日                                                                                                    |
| 契約内請求書 発行             | yyyy/mm/dd                                                                                                    |
| 今與工業株式会社<br>契約外請求書 発行 | <ul> <li>□</li> <li>□</li></ul> |
|                       | 検来<br>クリア                                                                                                    |
|                       | 並著 受敗日昇順 >                                                                                                    |
|                       | 検索結果:0件<br>該当する発注書は見つかりませんでした。                                                                                                    |
|                       | 몇 ኪ日         其約日         工事名         引渡日         発注備会社         発注金額                                                                                                    |
|                       | $\leftarrow$ $\leftarrow$ 1 $\rightarrow$ $\rightarrow$                                                                                                    |

契約内請求書(電子契約したものに対する請求書)を発行する 際は、「契約内請求書 発行」をクリックします

「今岡工業株式会社 契約外請求書 発行」をクリックすると、 通常の新規請求書発行画面へ遷移します

| • |  |
|---|--|

| Digiïal<br>Billder    |                                                                                                    | 今岡工業 テスト発行確認用 、<br>yuta.sato+0919@akariinc.co.jp |  |  |  |  |  |
|-----------------------|----------------------------------------------------------------------------------------------------|--------------------------------------------------|--|--|--|--|--|
| 発注書                   | 新規請求書発行                                                                                              |                                                  |  |  |  |  |  |
| 請求書 契約内請求書 発行         | 1) 提出先選択 ―――――(2)発注書選択 ――――(3) アップロード ――――(4) 請求書情報入力 ―――(5) 請求書内容確認 ―                               |                                                  |  |  |  |  |  |
| 今岡工業株式会社<br>契約外請求書 発行 | 発注先選択                                                                                                |                                                  |  |  |  |  |  |
|                       | どの発注先に請求書を提出するかを選択してください。<br>また、発注請書発行済の請求書か、契約外の請求書を提出するかを選択してください。<br>「次へ」を押すことで、それぞれの提出ページに移動します。 |                                                  |  |  |  |  |  |
|                       | 提出先企業                                                                                                |                                                  |  |  |  |  |  |
|                       | 企業名を入力してください。                                                                                        |                                                  |  |  |  |  |  |
|                       | ● 今岡工業株式会社                                                                                           | 発注請書発行済請求書                                       |  |  |  |  |  |

## 請求書を送信する企業(今岡工業株式会社)を選択します 「発注請書発行済請求書」をクリックすると次に進みます

| Digiïal<br>Billder    |                                                                                                    | 今岡工業テスト発行雑誌用<br>yuta.sto-0919@skarincco.jp |
|-----------------------|----------------------------------------------------------------------------------------------------|--------------------------------------------|
| 発注書                   | 新規請求                                                                                                    | 書発行                                        |
| 請求書<br>契約内請求書 発行      | ✓ 提出先選択 ──── 2 発注書選択 ──── 3 アップロード ──                                                                                                    |                                            |
| 今與工業株式会社<br>契約外請求書 発行 | 発信者を以下からお遠びください。         丁事方         「事うード         注文書の絞り込みに<br>ご利用いただけます<br><u>※入力必須欄では</u><br>方力なし         発告号         「なりなし」         アラグ<br>(ひりなし)         理客 |                                            |

請求書の対象となる注文書を一覧から選択します ▶工事名や工事コードによる絞り込みが可能です ▶発注書プレビューにて内容を確認し選択してください

「請求書情報入力」をクリックして次に進みます

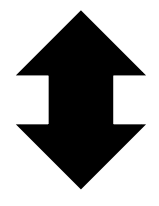

従来通り請求書をPDFでご準備いただくことで、
 「PDFアップロード」からも請求可能です
 その場合
 ・御社請求書PDFに記載の請求額
 ・請求内訳に入力する請求額
 ・細目別出来高(税抜)の入力により自動計算された請求額
 が必ず一致するようご注意ください

| 契約內請求書 発行          | ✓ 提出先選択 ──── ✓ 発注書選択 ─── ✓ アップロード                                                                       |                                                                                                    |
|--------------------|----------------------------------------------------------------------------------------------------|----------------------------------------------------------------------------------------------------|
| 今岡工業株式会社 契約外請求書 発行 | 請求日 *<br>2024 年 11 月 20 日                                                                               | 請求書                                                                                                    |
|                    | 保留金計算方法 今回出来高ペース<br>保留率 10%                                                                             | ◎ : 縦モード ※ 全画面表示 2 新しいタブで開く                                                                                                    |
|                    | 保留金の解除を行う場合はチェックを入れてください。<br>□ 保留金を解除する                                                                 |                                                                                                    |
|                    | 合計請求金額                                                                                                  | ##83264/11/20 請求書 時78<br>コラダム用用するの<br>コラダム用用するの                                                                                      |
|                    | ¥0<br>消費税額                                                                                              |                                                                                                    |
|                    | 10 四拾五入 ~                                                                                               | TEL 053-22-7778 <u>国際部 10</u> PAX<br>インポイス勝号 T410001003061 (古田県市産商(NEA)) 10 インポイス勝号                                                  |
|                    | 小計 (税抜)                                                                                                 | 請求書項目<br> 8日  0日<br> 8日:                                                                                                    |
|                    |                                                                                                    | #営业 税区分ごとの請求金額                                                                                                    |
|                    | ¥0                                                                                                    | KG - 0(国君主義KG) 倉倉城道 0(国君主義KG     Form - 0     Form - 0     Form - 0     Form - 0     Form - 0     Form - 0     Form - 0     Form - 0 |
|                    | 解除した保留金                                                                                                 | '''' ''' '''''''''''''''''''''''''''                                                                                                 |
|                    | ¥0<br>2004                                                                                              | エ連     王孝     「100001 アスト工事(こちらには提出しないでください)     役注金師     夏注三師     夏注三師                                                              |
|                    | ¥0                                                                                                    | 285-1987<br>時求内訳                                                                                                    |
|                    | 前回までの支払合計(税抜)                                                                                           | 0 249 00 00 00 00 00 00 00 00 00 00 00 00 00                                                                                         |
|                    | ¥Ŭ                                                                                                    | -1 1                                                                                                    |
| (2                 | 取引先コード*<br>Q                                                                                            |                                                                                                    |
|                    |                                                                                                    |                                                                                                    |
| (4)                | 請求内訳 + 行追加                                                                                              |                                                                                                    |
| Ŭ                  | □ 酒貴和区分 課税区分 査定金額(税抜) 査定(                                                                               |                                                                                                    |
|                    | <u> </u>                                                                                                |                                                                                                    |
| 3                  | 細目別出来高(税抜)                                                                                              |                                                                                                    |
|                    | <b>発達領線</b><br>工種名 相目 排要 放量 単位 単価 金額                                                                    |                                                                                                    |
|                    | - 外注要(十大部) 124億丁 1 デ ¥770,000 ¥770,000                                                                  |                                                                                                    |
|                    | · · · · · · · · · · · · · · · · · · ·                                                                   | l li                                                                                                    |
|                    |                                                                                                    |                                                                                                    |
|                    | 添付更料<br>明細書など添付資料があれば追加してください。<br>請求書と同一のファイルに添付している場合は不要です。<br>PDFの添付資料は右半分の「請求書」のタブの右側を選択することで表示されます。 |                                                                                                    |
| (5                 | ここをクリックして添付資料を追加                                                                                        |                                                                                                    |
|                    | 反る 次へ                                                                                                   |                                                                                                    |

## 【各項目について】

- ① 請求日は必ず毎月20日で入力してください
- ② 貴社の取引先コードを入力してください(検索可能です)
- ③ 出来高を入力します→<mark>詳細はP6</mark>

入力内容は画面上部に反映、蓄積されます

保留金は発注契約時に設定された出来高保留率に基づいて計算されます 工事所長と協議の上、適宜保留金解除を行ってください

- ④ 当月の請求額を入力してください→<mark>詳細はP6</mark>
- ⑤ 添付資料があればこちらからアップロードしてください

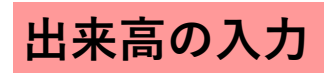

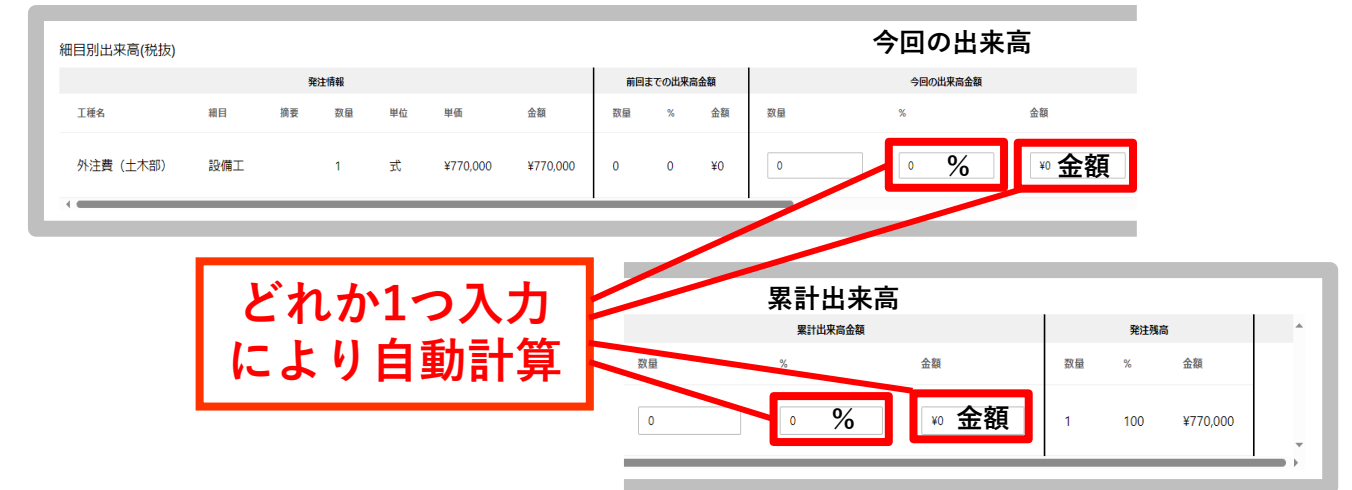

細目別出来高(税抜)の入力欄に出来高を入力します 今回(当月)の出来高or累計出来高の「金額」または「%」を 入力すると保留金や消費税含め請求額が自動計算されます 発注情報や発注残高を確認し入力してください

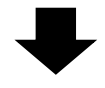

| 請求額0                  | )入力         |     |      |       |          |                |            |        |
|-----------------------|-------------|-----|------|-------|----------|----------------|------------|--------|
| 請求書<br>契約內請求書 発行      | 2 請求内訳      |     |      |       | 1        | + 行追加          |            |        |
| 今岡工業株式会社<br>契約外請求書 発行 | 消费税区分<br>:: |     |      | 課税区分  |          | 査定金額(税抜)<br> ↓ | 查定金额 (消费机) | - 削除 - |
|                       | 細目別出来高(税抜)  | ,   | 発注情報 | 1     |          |                |            |        |
|                       | 工種名         | 細目  | 摘要 数 | (量 単位 | 単価       | 金額             |            |        |
|                       | 外注費 (土木部)   | 設備工 | 1    | 式     | ¥770,000 | ¥770,000       |            |        |

出来高の入力により決定した当月分の請求金額等を入力します ①「行追加」をクリックします

② 表示された入力欄に当月請求分の、消費税区分/課税区分/ 税抜金額/消費税額を入力してください

| Digiïal<br>Billder                | ¥U<br>取引先コード・<br>100010 (株式会社愛信) × × ×                                                                  |
|-----------------------------------|----------------------------------------------------------------------------------------------------|
| <sup>江</sup> 百<br>求書<br>契約内請求書 発行 | 請求内訳         + 行追加           酒房和区分         課和区分         査定金額(税助) 査定金                                    |
| 岡工業株式会社<br>約外請求書 発行               |                                                                                                    |
|                                   | 細目別出来高(税抜)                                                                                              |
|                                   | 現在時報         工能名         相目         消费         現量         単位         単価         金額                      |
|                                   | 外注費(土木部) 設備工 1 式 ¥770,000 ¥770,000                                                                      |
|                                   | 添付資料<br>明細書など添付資料があれば追加してください。<br>請求書と同一のファイルに添付している場合は不要です。<br>PDFの添付資料は右半分の「請求書」のタブの右側を選択することで表示されます。 |
|                                   | ここをクリックして添付資料を追加         戻る         次へ                                                                  |

請求書の内訳や、工事所長と協議した出来高調書などが ございましたら添付資料に添付してください

すべての項目を入力したら「次へ」をクリックします

確認画面が表示されますので、確認後「送信」を クリックすると送信完了です